# 구입약가 검증시스템

### 접속경로

○ 요양기관 업무포탈(http://biz.hira.or.kr) 〉 진료비 청구〉 의약품관리〉

구입약가을 클릭하면 「구입약가 확인」으로 이동

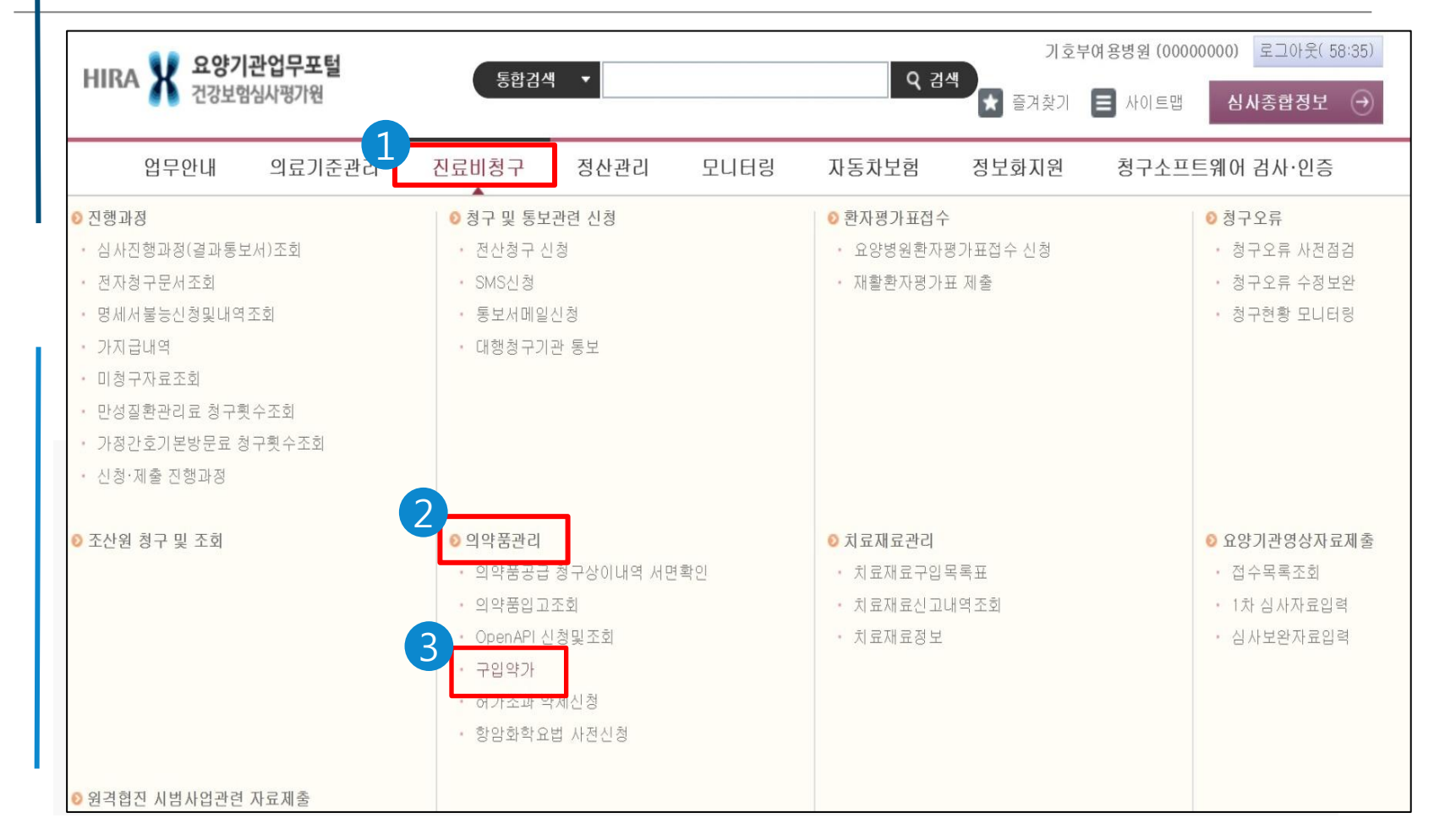

# 구입약가 검증시스템 \_ 구입약가확인화면

 ○ 구입약가 확인 화면: 확인목록 엑셀저장 및 단가변경(최초구입)확인서식 다운로드, 단가 변경 업로드 등 가능 / 메뉴얼 다운로드 / 구입약가 작성 후 최종제출을 통해 확인결과 접수
 ○구입약가 확인목록의 약품코드 클릭 → 상세화면으로 이동

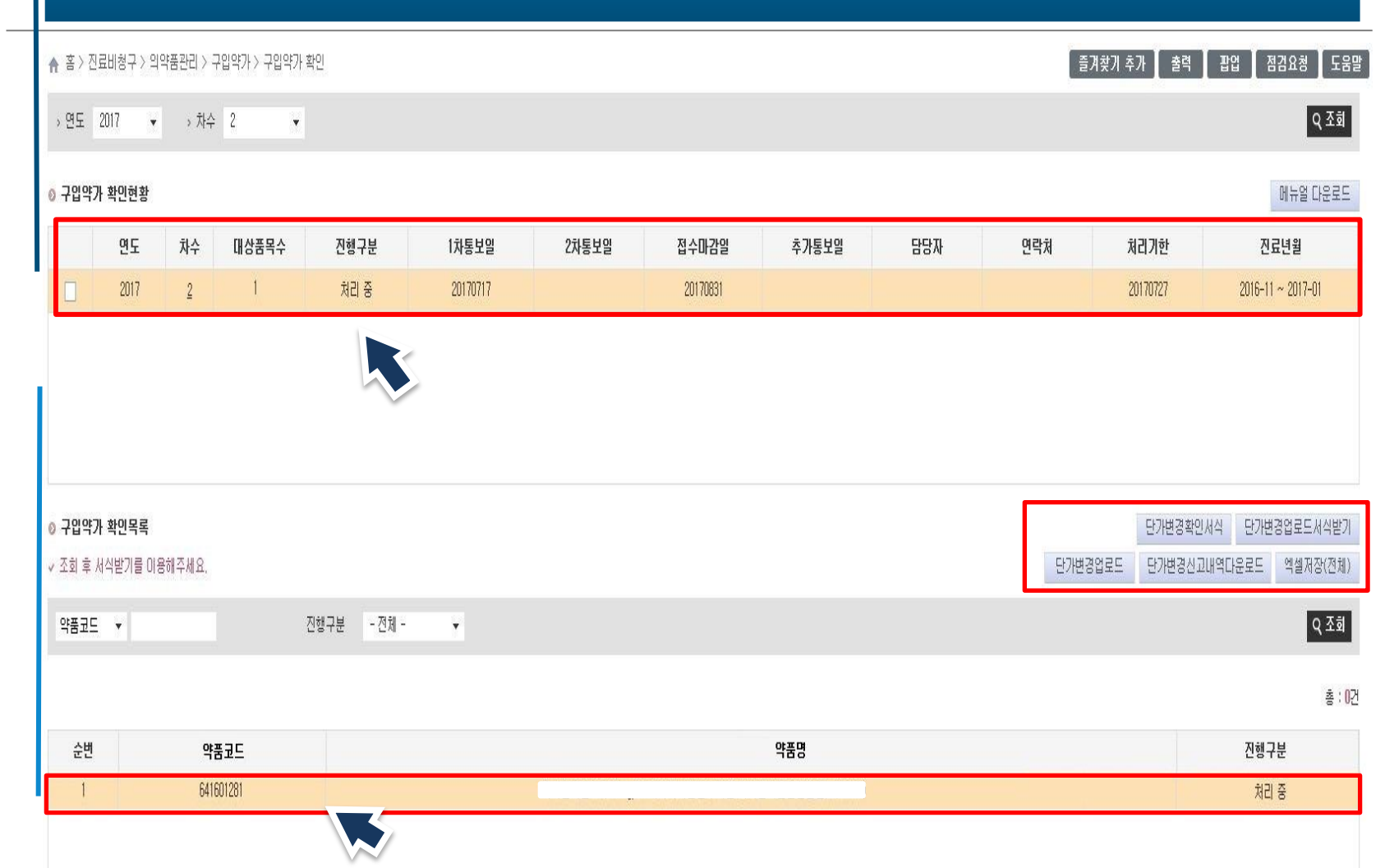

# 구입약가 검증시스템 \_ 구입약가확인화면

#### ○ 상세화면의 상단화면: 약품코드, 약품명, 진료년월, 요양개시일자, 청구단가 등을 확인가능

#### ★ 홈 > 진료비청구 > 의약품관리 > 구입약가 > 구입약가 확인

| 》청구현황 |                  |    | 미력보기 | ✓ 단가변경(최초구 | 입) 의약품의 공급 | 급분기는 D(단가변경 | !)으로 표시됩니다. |             |             |
|-------|------------------|----|------|------------|------------|-------------|-------------|-------------|-------------|
| 약품코드  | 650100021        | 순번 | 1    | 요양개시일자     | 청구단가       | 공급분기        | 1차<br>가중평균가 | 2차<br>가중평균가 | 3차<br>가중평균가 |
| 약품명   |                  |    |      | 20171121   | 24         | 201734      |             |             |             |
| 진료년윌  | 2017-11 ~ 2018-0 | 1  |      | LOTTIET    | L.4        | LOTIST      |             |             |             |

# 요양개시일자, 청구단가가 2줄 이상인 경우: 진료년월 중에 청구단가 변동된 경우 예시)가중평균가는 15원일 때 11월 1일 ~ 11월 20일까지 20원, 11월 21일까지 ~ 1월 31일까지 24원으로 청구한 경우

#### ★ 홈 > 진료비청구 > 의약품관리 > 구입약가 > 구입약가 확인

💿 청구현황

이력보기

✓ 단가변경(최초구입) 의약품의 공급분기는 D(단가변경)으로 표시됩니다.

| 약품코드 | 650100021        | 순번 | 1 |
|------|------------------|----|---|
| 약품명  |                  |    |   |
| 진료년윌 | 2017-11 ~ 2018-0 | 1  |   |

| 요양개시일자   | 청구단가 | 공급분기   | 1차<br>가중평균가 | 2차<br>가중평균가 | 3차<br>가중평균가 |
|----------|------|--------|-------------|-------------|-------------|
| 20171121 | 24   | 201734 |             |             |             |
| 20171101 | 20   | 201734 |             |             |             |

|         | 내역에 공급        | 급수량 클릭 시 -        | 공급업체의 신고      | ·자료 조     | 또회 가능     | ÷         |            |        |             |  |
|---------|---------------|-------------------|---------------|-----------|-----------|-----------|------------|--------|-------------|--|
| ◎ 청구현황  |               | 이력보               | ·<br>         | 』) 의약품의 공 | 3급분기는 D(단 | '가변경)으로 표 | 시됩니다.      |        |             |  |
| 약품코드    | 644903890     | 순변 3              | 요양개시일자        | 청         | 구단가       |           | 공급분기       |        | 1차<br>가중평균7 |  |
| 약품명     |               |                   | 20171220      |           | 18,709    |           |            | 201524 |             |  |
| 진료년월    | 2017-11 ~ 20  | (18-01            |               |           |           |           |            |        |             |  |
| ◎ 공급내역  |               |                   |               |           |           |           |            | 행추기    | 가 행         |  |
|         |               |                   |               |           |           |           | 1차 가중평균기   | ት<br>የ | 요양7         |  |
| 순번      | 구입처           | 사업자<br>등록번호       | 약품명<br>(표준코드) | 구입<br>분기  | 적용규격      | 공급수량      | 공급금액       | 공급단가   | 확인걸         |  |
|         |               |                   |               |           |           | 수정수량      | 수정금액       | 수정단가   | 자료철         |  |
| 1       | 심평상사          | (123-12-12321)    |               | 201524    | 1         | 686       | 12,475,596 | 18,186 | 공급신고맞       |  |
|         |               |                   |               |           |           |           | 2          |        | 첨부파         |  |
| - 가중평균: | 가(단가) = 공급금액/ | '(공급수량*적용규격) 으로 계 | 산되어 집니다.      |           |           | ~         |            |        |             |  |

## 구입약가 검증시스템 \_ 상세화면

#### ○ 공급내역: 요양기관확인 클릭 후 공급신고 맞음, 공급신고착오, 기타 중 선택

- 확인결과의 의미
  - 1.공급신고 맞음: 공급업체의 공급내역이 맞고 요양기관에서 착오 청구함.
  - 2.공급신고착오: 공급업체의 공급내역이 실제 거래내역과 맞지 않음
  - 3.기타: 약품코드 착오로 실제 사용한 약과 다른 코드로 청구함

#### ★ 홈 > 진료비청구 > 의약품관리 > 구입약가 > 구입약가 확인

#### 이력보기 · 단가변경(최초구입) 의약품의 공급분기는 D(단가변경)으로 표시됩니다.

| 품코드 |                   | 순번 | 3 | 요양개시일자   | 청구단가   | 공급분기   | 1차<br>가중평균가 |  |
|-----|-------------------|----|---|----------|--------|--------|-------------|--|
| 품명  |                   |    |   | 20171220 | 18 709 | 201524 | 18 186      |  |
| 료년월 | 2017-11 ~ 2018-01 |    |   | Lorriceo | 10,100 |        | 10,100      |  |

◎ 공급내역

◎ 청구현황

행추가 행삭제

| ł      | l차 가중평균7   | 1                                    |                                      |                                      |               |                            |                                                                                                    |                                                                                                    |
|--------|------------|--------------------------------------|--------------------------------------|--------------------------------------|---------------|----------------------------|----------------------------------------------------------------------------------------------------|----------------------------------------------------------------------------------------------------|
| 공급단가   | 공급금액       | 공급수량                                 | 적용규격                                 | 구입<br>분기                             | 약품명<br>(표준코드) | 사업자<br>등록번호                | 구입처                                                                                                    | 순번                                                                                                    |
| 수정단가   | 수정금액       | 수정수량                                 |                                      |                                      |               |                            |                                                                                                    |                                                                                                    |
| 18,186 | 12,475,596 | 686                                  | 1                                    | 201524                               |               | (102 10 10201)             |                                                                                                    | 1                                                                                                    |
| 181    |            |                                      |                                      | 201524                               |               | (123-12-12321)             | 심평상사                                                                                                    | 1                                                                                                    |
|        |            |                                      |                                      |                                      |               |                            |                                                                                                    |                                                                                                    |
|        |            |                                      |                                      |                                      |               |                            |                                                                                                    |                                                                                                    |
|        | +<br>      | ···································· | ···································· | ···································· | 국용규직          | 약품명<br>(표준고드)         전용규직 | 사업자         약품명         관감         적용규직         종급수량         종급금액         종급단가           (123-12-12321)         (123-12-12321)         201524         1         666         12.475.596         18.186 | 구입처         사업타 가증명         여름 다 가증명         구입 수 하 ( 표준 거 )         여름 다 )         이 ( 1 - 1 - 1 - 1 - 1 - 1 - 1 - 1 - 1 - 1 |

# 구입약가 검증시스템 \_ 최종제출

### ○ 모든 의약품에 대하여 구입약가 확인 및 점검이 끝난 경우 최종제출

| ,                           | 연도                               | 차수                          | 대상품목수                                     | 진행구분                          | 1차통보일                                 | 2차통보일                                                                  | 접수마감일                               | 추가통보일                                             | 담당자                                     | 연락처                       | 처리기한       | 진료년월                                  |
|-----------------------------|----------------------------------|-----------------------------|-------------------------------------------|-------------------------------|---------------------------------------|------------------------------------------------------------------------|-------------------------------------|---------------------------------------------------|-----------------------------------------|---------------------------|------------|---------------------------------------|
| ]                           | 2018                             | 2                           | ł                                         | 처리중                           | 20180430                              |                                                                        | 20180517                            |                                                   |                                         |                           | 20180510   | 2017-11 ~ 2018-01                     |
|                             |                                  |                             |                                           |                               |                                       |                                                                        |                                     |                                                   |                                         |                           |            |                                       |
|                             |                                  |                             |                                           |                               |                                       |                                                                        |                                     |                                                   |                                         |                           |            |                                       |
|                             |                                  |                             |                                           |                               |                                       |                                                                        |                                     |                                                   |                                         |                           |            |                                       |
| 입약가 획                       | 박민목록                             |                             |                                           |                               |                                       |                                                                        |                                     |                                                   |                                         |                           | 단가변경좌      | 확인서식 단가변경업로드서                         |
|                             |                                  |                             |                                           |                               |                                       |                                                                        |                                     |                                                   |                                         |                           |            |                                       |
| 후 서식                        | 받기를 이용                           | 용해주세요,                      |                                           |                               |                                       |                                                                        |                                     |                                                   |                                         | 단가변경                      | 경업로드 단가변경  | 신고내역다운로드 엑셀저징                         |
| 이 후 서식<br>북코드               | 받기를 이용                           | 용해주세요,                      |                                           | 진행구분 - 전체 -                   | • •                                   |                                                                        |                                     |                                                   |                                         | 단가변경                      | 경업로드 단가변경, | 신고내역다운로드 엑셀저징                         |
| 회 후 서식!<br>뚴코드              | !받기를 이용<br>▼                     | B해주세요,                      |                                           | 진행구분 - 전체 -                   | •                                     |                                                                        |                                     |                                                   | _                                       | 단가변공                      | 경업로드 단가변경( | 신고내역다운로드 엑셀저징                         |
| 회 후 서식<br>품코드               | ♥                                | B하i주세요,                     |                                           | 진행구분 - 전체 -                   | •                                     | 담당자정보입력                                                                |                                     |                                                   |                                         | 단가변공                      | 경업로드 단가변경: | 신고내역다운로드 엑셀저징                         |
| 회 후 서식<br>풍고드<br>순변         | 1받기를 이용                          | 8해주세요.<br>약품                | 동코드                                       | 진행구분 - 전체 -                   | •                                     | 담당자정보입력<br>담당자                                                         | • 전화변호                              | 000 - 000 - 00                                    | 100                                     | 단가변경                      | 경업로드 단가변경; | 신고내역다운로드 엑셀저징<br>역<br>진행구분            |
| 회 후 서식<br>품코드<br>순변<br>1    | ·받기를 이용                          | 8해주세요,<br>약품<br>657:        | 통코드<br>006140                             | 진행구분 - 전체 -                   | • • •                                 | 담당자정보입력<br>람당자                                                         | · 전화번호<br>- 0000 · 휴대전화             | 000 - 000 - 00                                    | 000                                     | 단가변경                      | 경업로드 단가변경; | 신고내역다운로드 엑셀저징<br>오행구분<br>처리 중         |
| 티 후 서식<br>통코드<br>순변<br>1    | 발기를 018<br>▼                     | 용해주세요,<br>약품<br>657:        | <b>5코드</b><br>006140                      | 진행구분 - 전체 -                   | • • • • • • • • • • • • • • • • • • • | 담당자정보입력<br>담당자 0 0 0 0<br>택스번호 000 + 000                               | · 전화번호<br>- 0000 · 휴대전화             | 000 - 000 - 00<br>000 - 0000 - 00<br>V 확인         | 000<br>000<br>× ビフ                      | 단가변경                      | 경업로드 단가변경; | 신고내역다운로드 역셀저징<br>진행구분<br>처리 중<br>최종제: |
| i 후 서식<br>5코드<br>순변<br>1    | 반기를 이용<br>▼                      | 유해주세요,<br>약语<br>6573        | <b>5.⊒</b> ⊆<br>006140                    | 진행구분 - 전체 -                   | • • •<br>• •<br>• •                   | 담당자정보입력<br>담당자 000 - 000<br>팩스변호 000 - 000                             | - 0000 · 휴대전화                       | 000 - 000 - 00<br>000 - 0000-00<br>V 확인           | 000<br>00<br>X 닫기                       | 단가변                       | 경업로드 단가변경; | 신고내역다운로드 역셀저징<br>전행구분<br>처리 중         |
| 1 후 서식<br>동코드<br>순변<br>1    | <ul> <li>♥</li> <li>●</li> </ul> | 양해주세요,<br>약품<br>6573        | 통코드<br>006140                             | 진행구분 - 전체 -                   |                                       | 담당자정보입력<br>담당자 0000<br>팩스번호 0000 + 000                                 | · 전화변호<br>- 0000 · 휴대전화             | 000 - 000 -00<br>000 - 0000-00<br>V 확인            | 000<br>000<br>X 2271                    | 단가변한                      | 경업로드 단가변경; | 신고내역다운로드 역셀저장<br>오행구분<br>처리 중         |
| i 후 서식<br>태교드<br>순변<br>1    | 발기를 이용<br>▼<br>▼<br>             | 영해주세요,<br>약렴<br>6573        | <sup>5코드</sup><br>206140<br><u>-</u> 산 차수 | 전행구분 - 전체 -                   | 고, 하단의                                | 담당자정보입력<br>달당자 · · · · ·<br>팩스벤호 · · · · · · · · · · · · · · · · · · · | ·전화변호<br>·                          | ᡂ-ᡂ-œ<br>ᡂ-ᡂ-œ<br>♥확인<br>해 최종                     | <sup>000</sup><br>× 말기<br>· 제 <i>출</i>  | <sup>단가변한</sup>           | 경업로드 단가변경; | 신고내역다운로드 역셀저징<br>오행구분<br>처리 중         |
| i 후 서식<br>로드<br>순변<br>1<br> | 발기를 이용<br>▼<br>▶<br>오 야 !        | 해주세요,<br>약福<br>6573<br>이 끝님 | 률⊒⊑<br>06140<br>난 차수<br>담당자               | 전행구분 - 전체 -<br>신택 하고<br>정보 입력 | 고, 하단의<br>1. (담당자                     | BBTA정보입력<br>3B자 0000<br>록스벤호 000000<br>최종제출 비<br>지호번호                  | ·전화변호<br>· · 휴대전화<br>비튼 을 통<br>팩스번호 | (000 - 000 - 00<br>(000 - 0000 - 00<br>(V 확인<br>) | <sup>100</sup><br>100<br>· X 말기<br>· 제출 | 탄가변 <sup>1</sup><br>중 완 료 | 경업로드 단가변경; | 신고내역다운로드 역설저장<br>진행구분<br>처리 중         |

# SMS신청 방법 안내

○ 요양기관 업무포털 > 진료비 청구 > 청구 및 통보관련 신청 > SMS신청으로 접속

○ 담당자 기본 정보 입력

○구입약가 확인 그룹의 요양기관 구입약가 확인안내 및 확정안내 선택 후 등록

| 진료비청구                             | < SMS신               | 청 x              |                |                     |      | G   |  |  |  |  |  |  |
|-----------------------------------|----------------------|------------------|----------------|---------------------|------|-----|--|--|--|--|--|--|
| Diagnosis Amount Demand           | ♠ 홈 > 진료비            | 청구 > 청구 및 통보관련 신 | 청 > SMS신청      | 🛛 즐겨찾기 추가 📕 출력 📗 팝업 | 점검요청 | 도움말 |  |  |  |  |  |  |
| ❷ 진행과정                            | ◎ 담당자 정!             | 보                |                |                     |      |     |  |  |  |  |  |  |
| ◎ 청구 및 통보관련 신청                    | 이름                   |                  | 직위             | 휴대 전화번호             |      |     |  |  |  |  |  |  |
| ◎ 신산영구 신영<br>◎ SMS신청<br>◎ 통보서메일신청 | ◎ 문자서비스(SMS) 신청 및 변경 |                  |                |                     |      |     |  |  |  |  |  |  |
| ◎ 대행청구기관 통보                       |                      | 구분               |                | 서비스 항목              | 선택   | ^   |  |  |  |  |  |  |
| 💿 환자평가표접수                         |                      |                  | 응급대불접수안내       |                     |      |     |  |  |  |  |  |  |
| ⊚ 청구오류                            |                      | 으그미보어디           | 보완요청안내         |                     |      |     |  |  |  |  |  |  |
| 조산원 청구 및 조회                       |                      | 승급내물립구           | 구분산정요청안내       |                     |      |     |  |  |  |  |  |  |
| ◎ 의약품관리<br>◎ 치르뀨르관리               |                      |                  | 지급안내           |                     |      |     |  |  |  |  |  |  |
| <ul> <li>요양기관영상자료제출</li> </ul>    | V                    |                  | 요양기관구입약가 확인    | !안내                 |      |     |  |  |  |  |  |  |
| ◎ 원격협진 시범사업관련 자료제출                |                      | 구입악가확인           | 요양기관 구입약가 확장   | 철안내                 |      |     |  |  |  |  |  |  |
| ◎ 의료취약지 간호사 인건비 직<br>접지원 시범사업     |                      | 처그겨향토님           | 청구경향 웹메일통보 연   |                     |      |     |  |  |  |  |  |  |
|                                   |                      | 0T08ET           | 자율시정통보 안내      |                     |      |     |  |  |  |  |  |  |
|                                   |                      | 허피조비 허재비고        | (일일보고) 등록 시 문기 |                     |      |     |  |  |  |  |  |  |
|                                   |                      | 전시조사 전용포표        | (최종보고) 등록시 문지  |                     |      |     |  |  |  |  |  |  |
|                                   |                      |                  | 고혈압 평가결과 안내    |                     |      |     |  |  |  |  |  |  |
|                                   |                      | 평가관련안내립부         | 당뇨병 평가결과 안내    |                     |      |     |  |  |  |  |  |  |
|                                   |                      | 요양기관지원           | 원격지원 예약시간 변경   | 결 안내                |      |     |  |  |  |  |  |  |
|                                   |                      | 사이크기스 격전 /조전     | 결정신청접수완료       |                     |      |     |  |  |  |  |  |  |
|                                   |                      | 신리도기물 달성/소성      | 결정신청심의완료       |                     |      | ~   |  |  |  |  |  |  |
|                                   |                      |                  |                |                     | 등록   | 목록  |  |  |  |  |  |  |